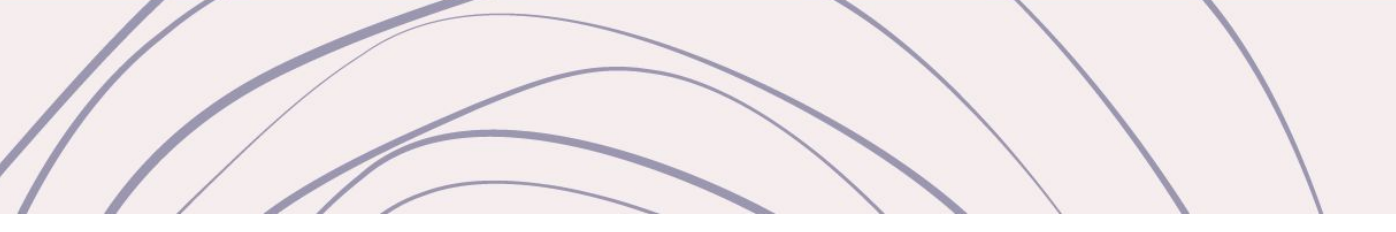

# Revista da Pró-reitoria de Extensão do IFRS Viver IFRS

Manual para autores | Sistema OJS 3.3.07

Atualizado em abril/2022

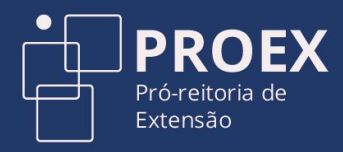

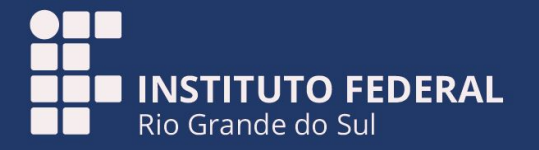

# Obrigada pelo seu interesse em publicar seu relato de experiência na Revista Viver IFRS!

Para fazer uma submissão na Revista da Pró-reitoria de Extensão Viver IFRS é preciso cumprir três etapas: fazer o cadastro no Portal de Periódicos do IFRS; acessar a Revista Viver IFRS com o login e senha criados; e entrar no menu Submissões. A seguir, um passo-a-passo com todas as etapas. Acompanhe com atenção!

## Bem-vindo ao #MundoIFRS!

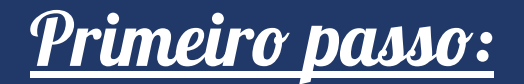

#### 

#### Na página inicial do <u>Portal de Periódicos IFRS</u>,

acesse a Revista Viver IFRS.

Procure no canto superior direito por <u>CADASTRO</u>.

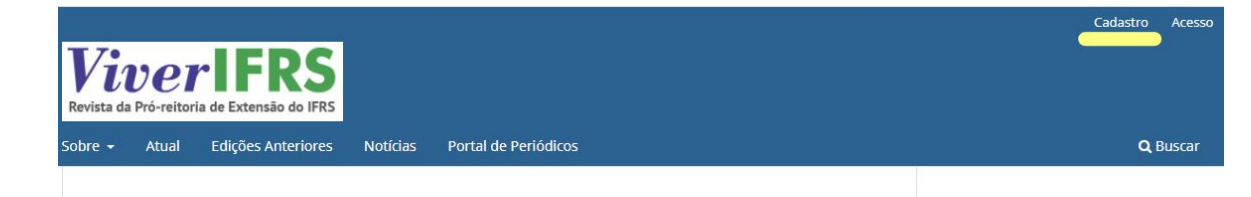

#### Sobre a Revista

A Revista Viver IFRS, vinculada à Pró-reitoria de Extensão, tem como objetivo a divulgação de relatos de experiência de ações de extensão ou de ações indissociáveis entre extensão, ensino e pesquisa que apresentem, em destaque, a interação entre as instituições, os segmentos sociais e o mundo do trabalho na promoção do processo educativo, cultural, social, científico e tecnológico com ênfase na produção, desenvolvimento e difusão de conhecimentos, visando a promoção socioeconômica, ambiental e cultural sustentável, local e regional. A publicação é em língua portuguesa e de caráter teórico-prático. Seu público alvo são extensionistas, em especial, estudantes - bolsistas ou voluntários, de ações de extensão.

ISSN Eletrônico: 2674-6867

#### Chamada Pública IFRS nº 85/2021 – Cadastro de revisores de textos voluntários para os periódicos do IFRS

2021-10-27

IFRS abre <u>Chamada Pública</u> que visa compor Banco de Revisores de Texto Voluntários, com profissionais graduados em Letras, para revisão linguística de manuscritos aceitos para publicação pelos periódicos do IFRS. Formulário de Palavras-chave

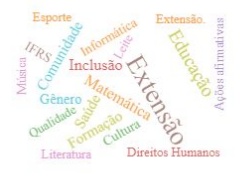

Enviar Submissão

**Open Journal Systems** 

Informações

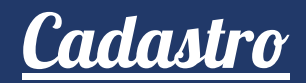

→ Preencha os campos na tela seguindo as orientações e marque as opções que forem necessárias.

Para submeter relatos você precisa assinalar a opção **LEITOR** na Revista Viver IFRS.

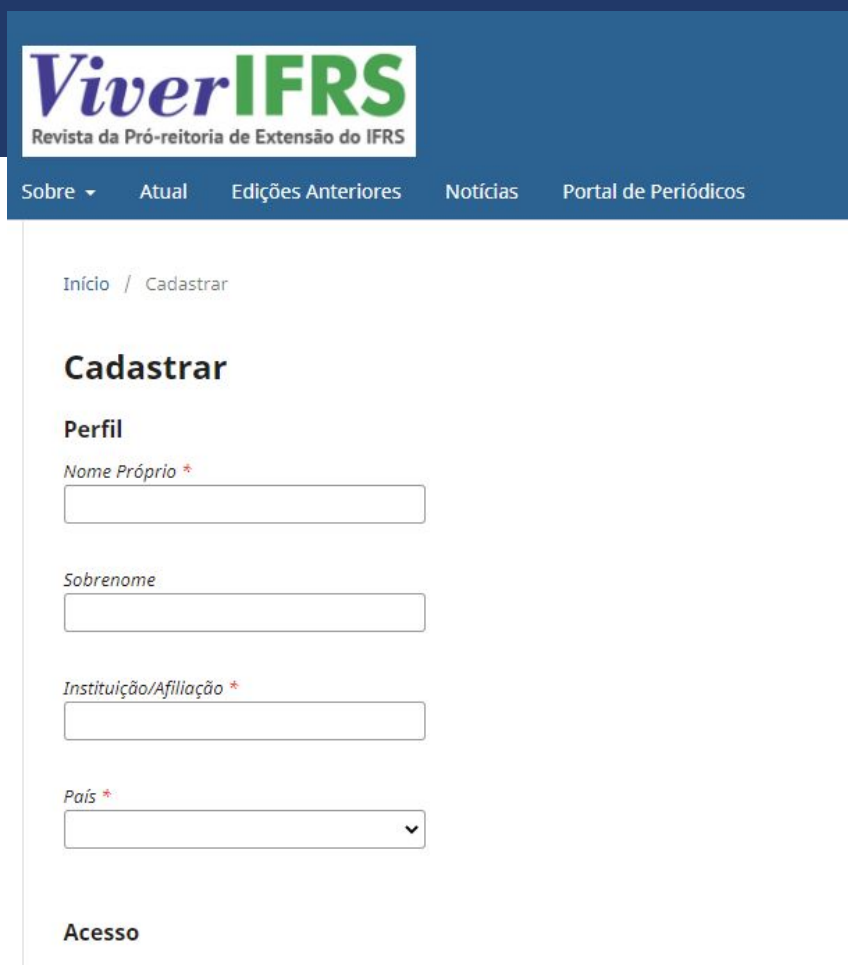

E-mail \*

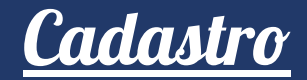

### -----> Em EDITAR PERFIL, complemente o cadastro com mais informações.

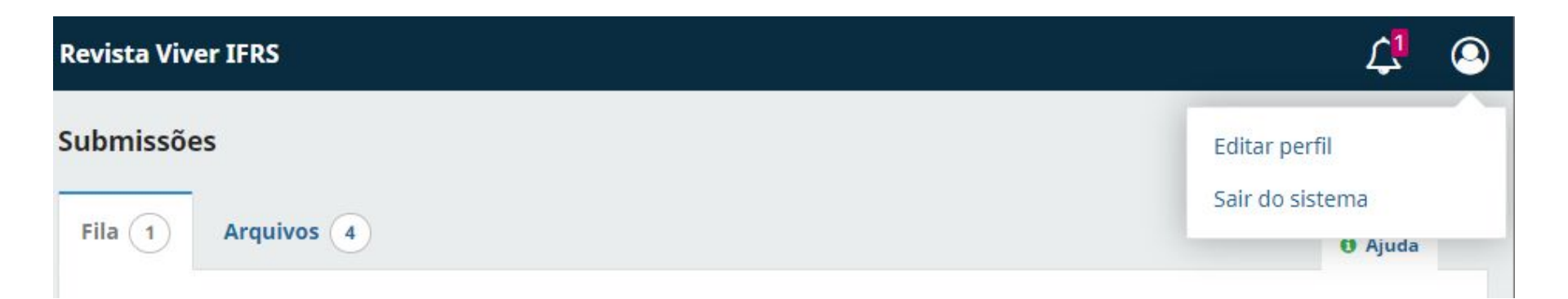

••• Na aba **PAPÉIS**, selecione a função **AUTOR** da Revista Viver IFRS, para poder submeter seus relatos de experiência.

Se você quiser, pode se inscrever em outras revistas do Portal de Periódicos!

|   | Perfil                                                       | - Dúblice     | Southa  | Netificaçãos | Chave do ADI |
|---|--------------------------------------------------------------|---------------|---------|--------------|--------------|
|   | Identificação Contato Papeis                                 | Publico       | Senna   | Notificações | Chave da API |
| r | Papéis<br>□ Leitor<br>☑ Autor<br>□ Avaliador                 |               |         |              |              |
|   | X Ocultar outras revistas                                    |               |         |              |              |
|   | <b>#Tear: Revista de Educação, C</b> Leitor Autor Avaliador  | iência e Tecr | nologia |              |              |
|   | LínguaTec<br>Leitor<br>Autor<br>Avaliador                    |               |         |              |              |
|   | REMAT: Revista Eletrônica da<br>Leitor<br>Autor<br>Avaliador | Matemática    |         |              |              |
|   | ScientiaTec                                                  |               |         |              |              |

| | leitor

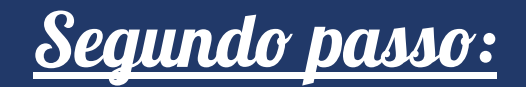

Início / Submissões

#### Submissões

O cadastro no sistema e posterior acesso, por meio de login e senha, são obrigatórios para a submissão de trabalhos, bem como para acompanhar o processo editorial em curso. <u>Acesso</u> em uma conta existente ou <u>Registrar</u> uma nova conta.

#### Condições para submissão

Como parte do processo de submissão, os autores são obrigados a verificar a conformidade da submissão em relação a todos os itens listados a seguir. As submissões que não estiverem de acordo com as normas serão devolvidas aos autores.

O texto é original e inédito e não está sendo avaliado para publicação por outra revista.

O relato de experiência descreve atividade de extensão ou indissociável entre extensão, ensio e pesquisa, realizada por servidores e estudantes dos Institutos Federais do estado do Rio Grande do Sul (IFRS, IFFar e IFSul) e desenvolvidas em até três anos da data da publicação da revista.

TODOS OS AUTORES do trabalho estão corretamente cadastrados na plataforma da revista e vinculados como autores/coautores ao relato, incluindo obrigatoriamente o(s) Coordenador(es) da Ação.

procure a <u>Revista Viver IFRS</u> e

localize no menu a aba <u>Submissões</u>.

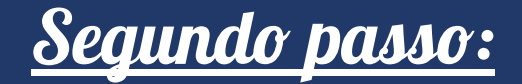

#### 

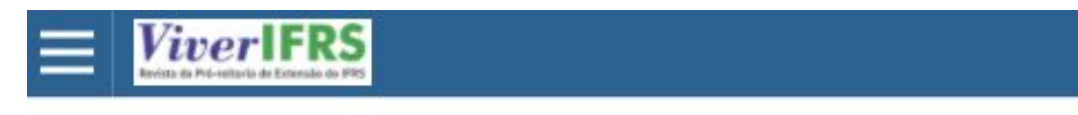

Início / Acesso

## Acesso

Usuário \*

Senha \*

Esqueceu a senha?

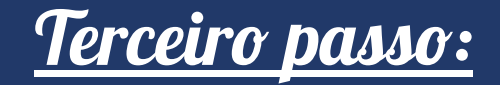

Você será direcionado para a área de Submissões da revista.

#### Clique em Nova Submissão.

|              |                     |                                             | ¢                                                                          | 9                                                                 |
|--------------|---------------------|---------------------------------------------|----------------------------------------------------------------------------|-------------------------------------------------------------------|
|              |                     |                                             |                                                                            |                                                                   |
|              |                     |                                             | 1 Ajuda                                                                    |                                                                   |
| Q E          | Buscar              | ▼ Filtros                                   | Nova Submissão                                                             |                                                                   |
| Não foram en | contradas submissõe | 25.                                         |                                                                            |                                                                   |
| 1            | Q E<br>Não foram en | Q Buscar<br>Não foram encontradas submissõe | Q       Buscar         ▼ Filtros         Não foram encontradas submissões. | Q Buscar Filtros Nova Submissão Não foram encontradas submissões. |

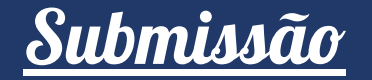

# Escolha a seção **RELATOS DE EXPERIÊNCIAS** e preencha as informações solicitadas. <u>Importante</u>: essas orientações são fundamentais de serem seguidas para que seu relato seja aceito para avaliação. Leia com atenção!

| Revista Viv    | ver IFRS                                |                      |                | 4 |
|----------------|-----------------------------------------|----------------------|----------------|---|
| Voltar para Si | ubmissões                               |                      |                |   |
| Submeter       | <sup>r</sup> um artigo                  |                      |                |   |
| 1. Início      | 2. Transferência do manuscrito          | 3. Inserir metadados | 4. Confirmação |   |
| 5. Próximo     | os Passos                               |                      |                |   |
| Seção          |                                         |                      |                |   |
| RELATO         | OS DE EXPERIÊNCIAS                      | ~                    |                |   |
| Os artigo      | os devem ser submetidos a uma das seçõe | es do periódico. *   |                |   |

# <u>Submissão</u>

## -----> Lembre de, a cada etapa, clicar em

#### Salvar e continuar.

#### Aceitar a declaração de direitos autorais

Os textos publicados são de propriedade da Viver IFRS, sendo vedada a reprodução, mesmo que parcial, em outros periódico tanto no formato impresso ou eletrônico, bem como a tradução para outro idioma sem a autorização da Comissão Editorial.

Esta revista proporciona acesso público a todo seu conteúdo, seguindo o princípio de que tornar gratuito o acesso ao conhecimento.

Os nomes e endereços de e-mail neste site serão usados exclusivamente para os propósitos da revista, não estando disponívo para outros fins.

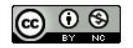

Viver IFRS está sob licença Creative Commons Atribuição-NãoComercial 4.0 Brasil License.

🗆 Sim, eu concordo em cumprir os termos da declaração de direitos autorais.

🗆 Sim, eu concordo em ter meus dados coletados e armazenados de acordo com a declaração de privacidade.

Salvar e continuar Cancel

\* Indica campo obrigatório

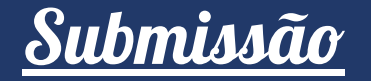

-----> Faça a transferência de seu manuscrito: ele deve se submetido no formato de arquivo editável (Word ou LibreOffice).

Clique em **ENVIAR ARQUIVO**, selecione o arquivo de seu computador, clique em **TEXTO DO ARTIGO**. Repita o processo para as fotos e imagens.

| Voltar para Su | ıbmissões                                                                      |                      |                |                   |             |
|----------------|--------------------------------------------------------------------------------|----------------------|----------------|-------------------|-------------|
| Submeter       | um artigo                                                                      |                      |                |                   |             |
| 1. Início      | 2. Transferência do manuscrito                                                 | 3. Inserir metadados | 4. Confirmação | 5. Próximos Passo | s           |
| Docu           | mentos                                                                         |                      |                | Env               | iar arquivo |
| M To           | dos os dias_até acabar.docx<br>al o tipo deste arquivo? <u>Texto do artigo</u> | Outro                |                | Editar            | Remover     |

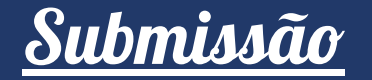

## 

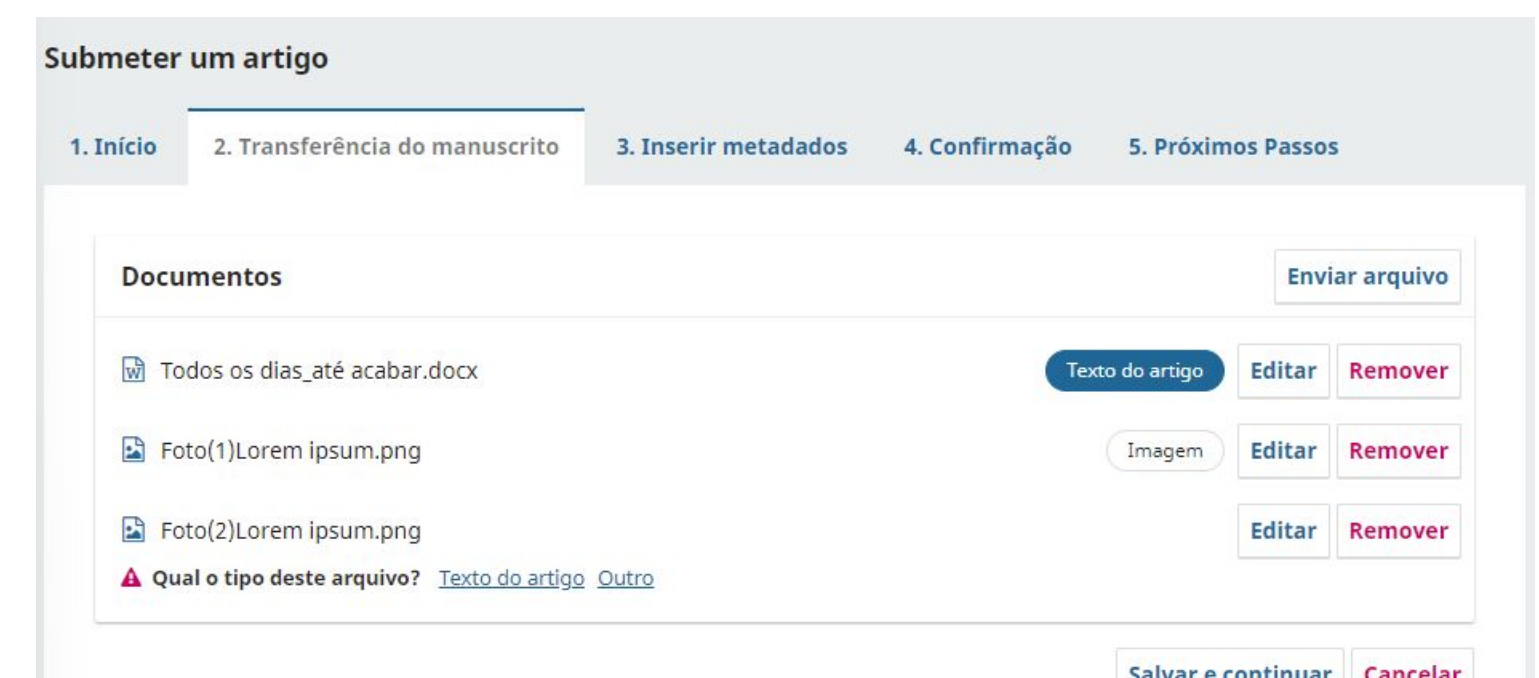

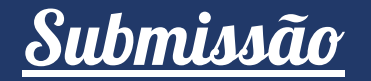

## 

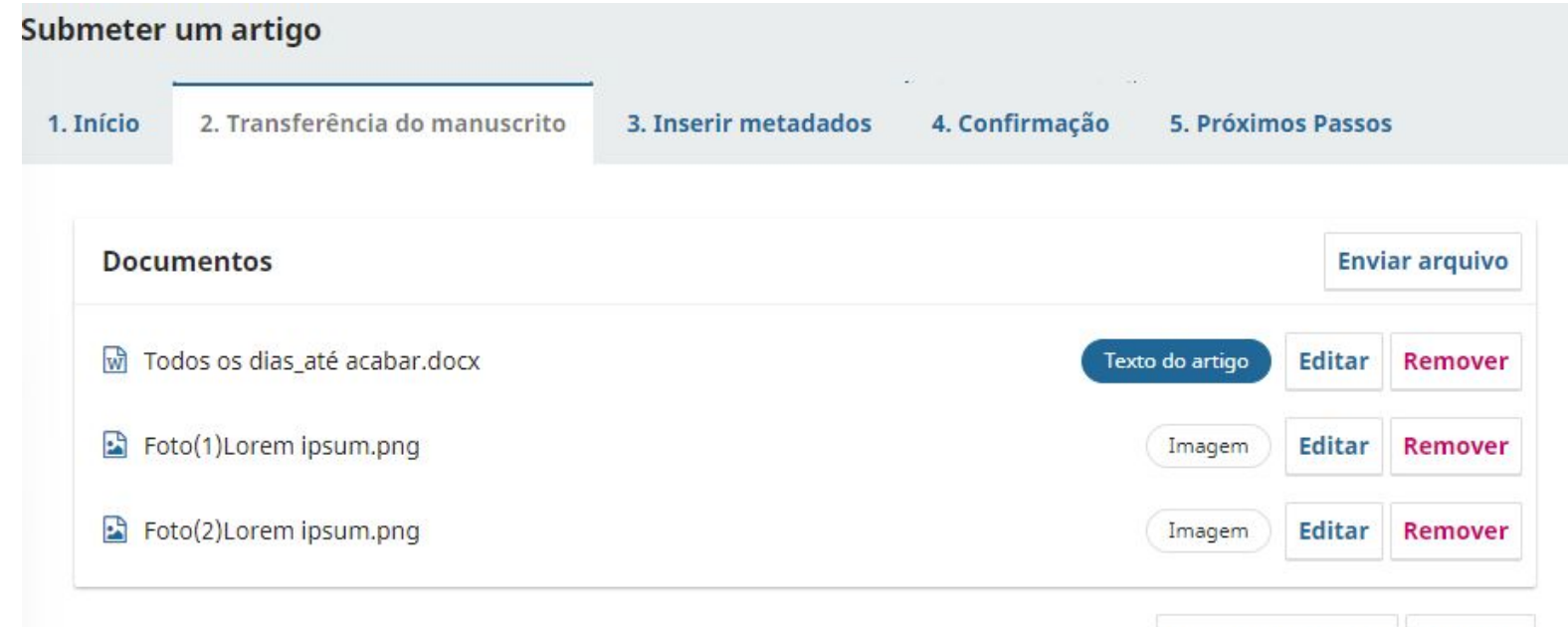

Salvar e continuar Cancelar

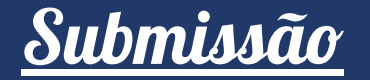

#### ----> Insira os metadados do relato como título e resumo.

| Prefixo                             | Título *    |      |  |
|-------------------------------------|-------------|------|--|
|                                     | Lorem ipsum |      |  |
| Exemplos: Uma(s), A(s,<br>Uns, O(s) | ), Um,      |      |  |
| Subtítulo                           |             | <br> |  |

| and the second second s |  |  |
|----------------------------------------------------------------------------------------------------|--|--|
|                                                                                                    |  |  |

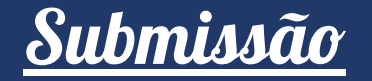

## ••-> Nessa etapa você deve incluir os **demais autores** que acompanham o trabalho. ATENÇÃO: o autor deve estar previamente cadastrado na Revista.

| Words: 0 POWERED BY TINY      |        |       |                      | , ili                      |
|-------------------------------|--------|-------|----------------------|----------------------------|
| Lista de Coautores            |        |       |                      | Incluir Coautor            |
| Nome                          | E-mail | Papel | Contato<br>principal | Nas Listas de<br>Navegação |
| <ul> <li>TesteDois</li> </ul> |        | Autor |                      | <b></b> <i>⊡</i>           |

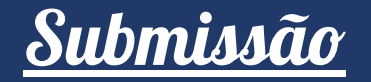

## -----> Para inserir as Palavras-chave, digite o termo e clique **ENTER**. Salve e continue.

#### **Refinamentos Adicionais**

#### Palavras-chave \*

Adicione informações adicionais para sua submissão. Pressione 'Enter' depois de cada termo.

LOREM × IPSUM × DOLOR ×

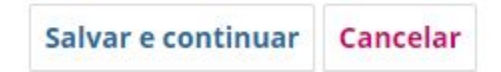

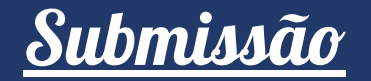

### ------> Revise os passos anteriores e se tudo estiver certo, finalize a submissão.

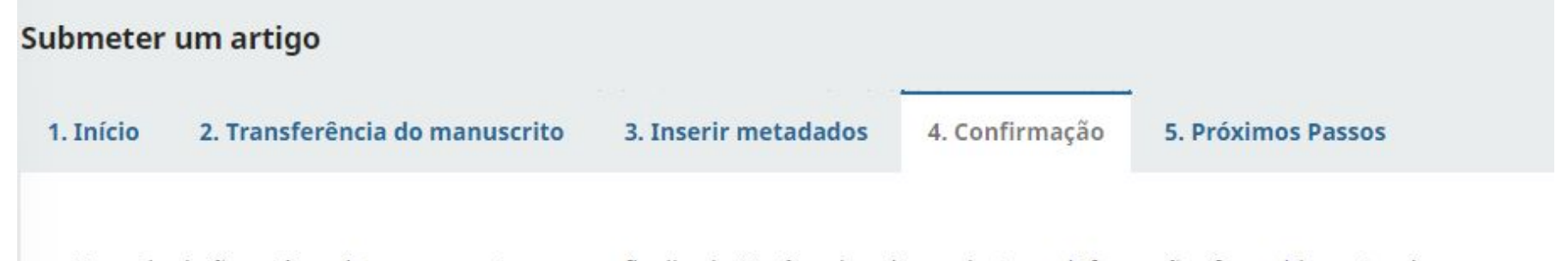

Sua submissão está no sistema e pronta para ser finalizada. Você pode voltar e ajustar as informações fornecidas antes de continuar. Quando estiver pronto, clique em "Finalizar Submissão".

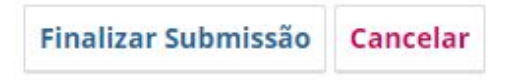

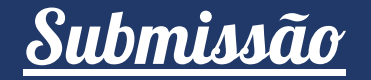

## ------> Uma janela vai solicitar que você confirme a submissão. Clique em **OK**.

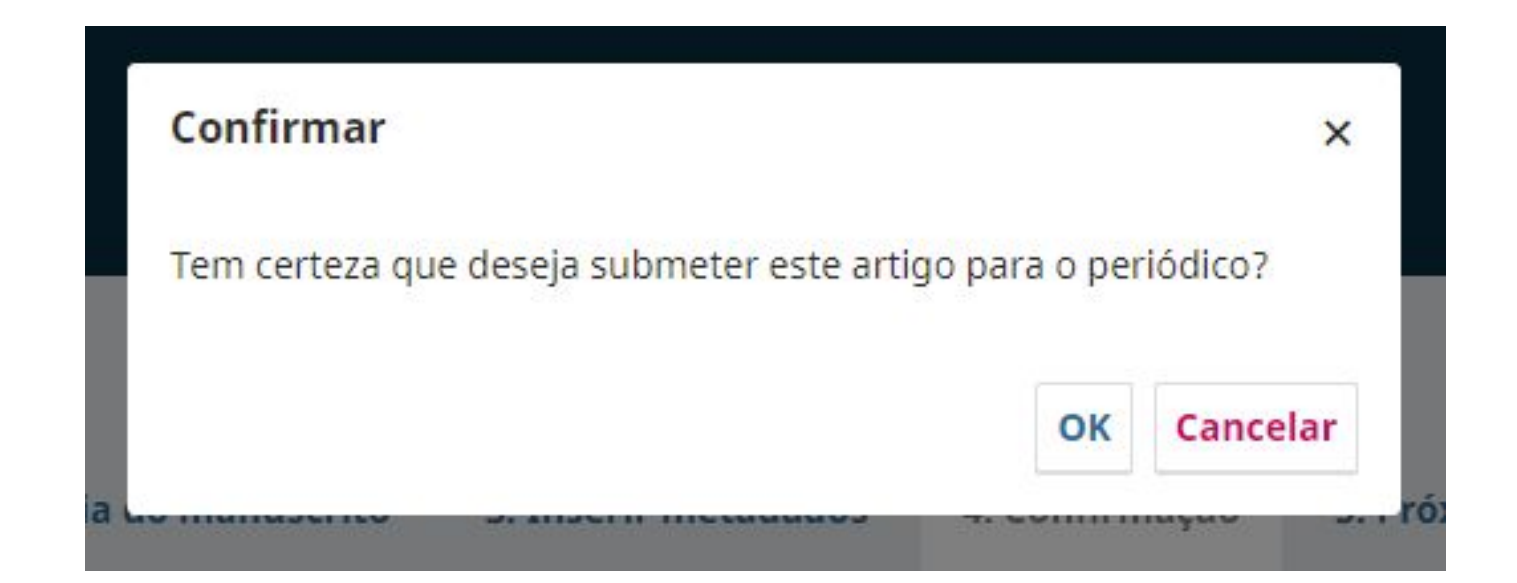

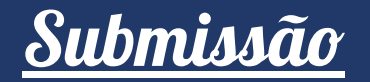

#### -----> Pronto. Submissão finalizada!

| Submeter           | um artigo                                                              |                                                   |                                           |                                  |
|--------------------|------------------------------------------------------------------------|---------------------------------------------------|-------------------------------------------|----------------------------------|
| 1. Início          | 2. Transferência do manuscrito                                         | 3. Inserir metadados                              | 4. Confirmação                            | 5. Próximos Passos               |
| Subr               | nissão completa                                                        |                                                   |                                           |                                  |
| Obrigad            | do pelo seu interesse em publicar                                      | com Revista Viver IFRS.                           |                                           |                                  |
| O que              | acontece a seguir?                                                     |                                                   |                                           |                                  |
| O perió<br>cadastr | dico foi notificado de sua submiss<br>ado. Assim que um dos editores r | são e uma mensagem de<br>evisar sua submissão, el | e confirmação foi e<br>e entrará em conta | nviada para o seu e-mail<br>ato. |
| Por end            | juanto, você pode:                                                     |                                                   |                                           |                                  |
| • <u>R</u> e       | evisar esta submissão                                                  |                                                   |                                           |                                  |

- Criar uma nova submissão
- Voltar para seu painel

# Acompanhamento das atividades

| omissões                     |   |        |             |                |
|------------------------------|---|--------|-------------|----------------|
| la 1 Arquivos 4              |   |        |             | Ajuda          |
| Minhas Submissões Designadas | Q | Buscar | ▼ Filtros   | Nova Submissão |
| 5995 Silvia                  |   |        | O Submissão | ) Visualizar 🗸 |

Se o Editor tiver alguma dúvida, entrará em contato com o **autor principal** cadastrado na submissão. Fique atento ao receber as notificações.

Você possui uma nova notificação de Revista Viver IFRS:

Você foi adicionado a uma conversa chamada "[Viver IFRS ID 5995] Adequações requeridas" sobre a submissão "Lorem ipsum ".

Link: https://periodicos.ifrs.edu.br/index.php/ViverIFRS/authorDashboard/submission/5995

Comissão Editorial

Para entrar em contato com os editores da Revista Viver IFRS, envie e-mail para viverifrs@ifrs.edu.br.

Comissão Editorial da Revista da Pró-reitoria de Extensão Viver IFRS

# Acompanhamento das atividades

Ao clicar no link enviado na

mensagem, você será direcionado

ao site da revista.

| 5 / <b>Silvia</b> / L     | orem ipsum                    |                                  |                  | Bibliotec       | a da Subn |
|---------------------------|-------------------------------|----------------------------------|------------------|-----------------|-----------|
| luxo de Trabalh           | o Publicação                  |                                  |                  |                 |           |
| Submissão                 | Avaliação Edição de Texto     | Editoração                       |                  |                 |           |
| Arquivos o                | la Submissão                  |                                  |                  |                 | Q Buscar  |
| ► 🕅 25574                 | Todos os dias_até acabar.docx |                                  | abril 4,<br>2022 | Texto do ar     | tigo      |
| <ul> <li>25577</li> </ul> | Foto(1)Lorem ipsum.png        |                                  | abril 4,<br>2022 | Imagem          |           |
| <ul> <li>25578</li> </ul> | Foto(2)Lorem ipsum.png        |                                  | abril 4,<br>2022 | Imagem          |           |
|                           |                               |                                  |                  | Baixar Todos os | Arquivos  |
| Discussão                 | da pré-avaliação              |                                  |                  | Adicionar con   | nentários |
| Nome                      |                               | De                               | Última resposta  | Respostas       | Fechado   |
| [ <u>Viver IFRS I</u>     | D 5995] Adequações requeridas | viverifrs<br>2022-04-04<br>11:24 |                  | 0               |           |

# Acompanhamento das atividades

#### Para ler e responder, basta clicar no

link da mensagem e em

#### Adicionar mensagem.

#### [Viver IFRS ID 5995] Adequações requeridas

#### Participantes

Viver IFRS (viverifrs)

TesteDois Silvia (testando2)

| ota                                                                              | De               |
|----------------------------------------------------------------------------------|------------------|
| Prezado autor, bom dia!                                                          | viverifrs        |
| Em nome da Comiscão Editorial da revista Devista Viver IEDS informamos que o seu | 2022-04-04 11:24 |
| trabalho "Lorem Incum Dolor", peressita de adequações por parte dos autores      |                  |
|                                                                                  |                  |
| Para acessar os arquivos, siga os passos:                                        |                  |
| 1. Acesse o site da revista com seu login e senha:                               |                  |
| http://periodicos.ifrs.edu.br/index.php/ViverIFRS                                |                  |
| 2. Faça as correções recomendadas                                                |                  |
| 3. Reenvie o arquivo seguindo as orientações.                                    |                  |
| Atenciosamente,                                                                  |                  |

Adicionar mensagem

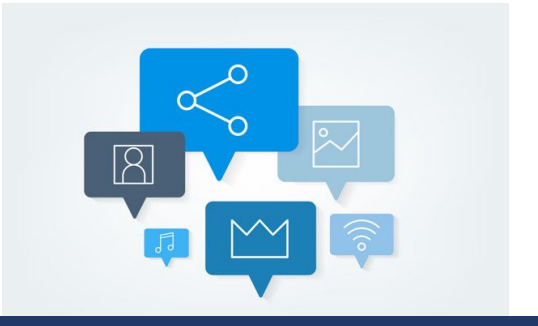

## Restou alguma dúvida?

Escreva um e-mail para viverifrs@ifrs.edu.br

#### Portal de

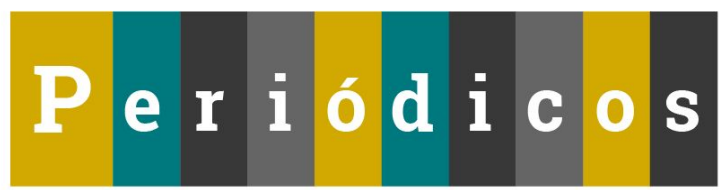

# **ViverIFRS**

Revista da Pró-reitoria de Extensão do IFRS

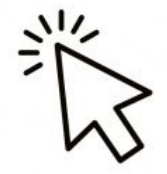

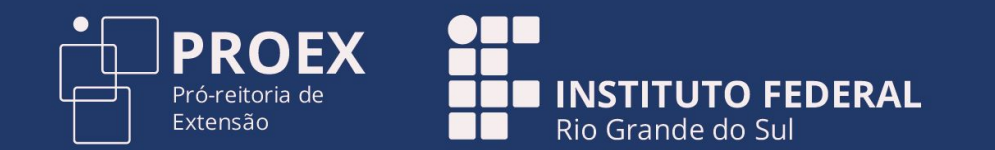